# Ariba Light Account: How to Upload PO Invoice

 Locate and open the original Purchase
 Order email notification (Be sure to select the correct PO email if you have several POs with Thomson Reuters).

## 2 Click Process Order

from the body of the email. This will automatically open Ariba in another browser tab.

Note: You will be prompted to do either two of the following:

If you don't have an account, click **Sign up** to start the registration

If you have an **existing** Ariba Network account with another customer, click **Log in** to process and you will be connected to the Purchase Order Page to process an invoice

You will then be taken to the **Supplier Login Page** Enter your login details. From: "Thomson Reuters - TEST" [mailto:ordersender-prod@ansmtp.ariba.com] Sent: Tuesday, August 01, 2017 10:24 AM To: Thompson, Mark J (TR Technology & Ops) 1 Subject: Thomson Reuters - TEST sent a new Purchase Order 2000046748

| am:<br>c     | "Thomson Reuters - TEST" (ordersender-proci@enentp.arbs<br>Nathen, | a.com]                                                         | Sent: Wed 8/9/201           |
|--------------|--------------------------------------------------------------------|----------------------------------------------------------------|-----------------------------|
| :<br>ibiect: | Thomson Seuters - TEST sent a new Purchase Order 7000              | 046526                                                         |                             |
| Message      | 0 20100046826. How (20 KB)                                         |                                                                |                             |
| SADA         |                                                                    |                                                                |                             |
| SAP A        |                                                                    |                                                                |                             |
|              |                                                                    |                                                                |                             |
|              | Thomson Reuters - TEST                                             | sent a new order                                               |                             |
|              | our customer sends their orders through Arib                       | a Network. You'll get a FREE Ariba Network, light accour       | nt to process this          |
|              | irder. If you have an account, you can use it a                    | and log in now.                                                |                             |
|              |                                                                    |                                                                |                             |
|              |                                                                    |                                                                |                             |
|              | 2                                                                  | Processes and a                                                |                             |
|              | _                                                                  | Thought on the                                                 |                             |
|              |                                                                    |                                                                |                             |
| . 7          | hts purchase order was delivered by Aribe Network.                 | For more information about Ariba and Ariba Network, visit into | Www.artba.com               |
|              | Frami                                                              | <u>Tot</u>                                                     | Purchase Order              |
|              | BEUTERS LIMITED UK (3408)                                          | TEST<br>INSIGHT DIRPCT IN LTD                                  | (New)<br>7000046829         |
|              | TTN ACCOUNTS PAYABLE                                               | SHEFTIELD A                                                    | Wersion: 1                  |
| -            | DND DN<br>DWER HAMLETS                                             | E9 280<br>United Kingdom                                       |                             |
|              | Inited Kingdam<br>Inited Kingdam<br>Inone: +84 (0207) 5426436      | Phone:<br>Poxi                                                 |                             |
|              |                                                                    | THOMSONREUTERS.COM                                             |                             |
|              |                                                                    |                                                                |                             |
|              |                                                                    | SAP Ariba // Orders & Invoices                                 | Presente de Partie Serbicit |
|              |                                                                    |                                                                |                             |
|              |                                                                    |                                                                |                             |

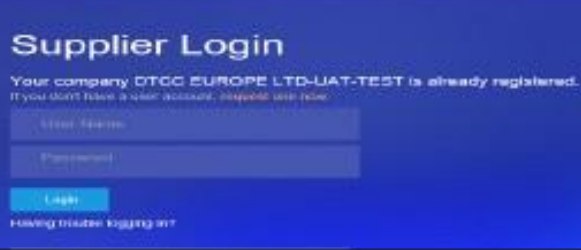

The Financial and Risk business of Thomson Reuters is now Refinitiv.

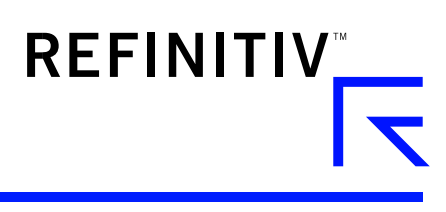

- 3 Click the **Create Invoice** from the Purchase Order Page.
- Complete the following fields in the Invoice
  Header Summary section.
  - Enter the Invoice
    Number
  - Adjust invoice date if necessary
- 5 Scroll down to the **Tax** section.
  - Select either header or line level tax.
  - Change the category of tax if needed.
  - Adjust the taxable amount if you are entering a partial invoice.
  - Enter appropriate tax Rate (%) or Amount

| Ef Create Order Confirmation 👻 🕷                                                                                                    | Create Ship Notice a Create In  | volce 👻   Print -   Download F | PDF   Download CSV   Reser |
|----------------------------------------------------------------------------------------------------|---------------------------------|--------------------------------|----------------------------|
| Order Detail Order His                                                                                                    | Standar<br>Line-Ite             | n Credit Memo                  |                            |
| * Invoice Header                                                                                                    |                                 |                                |                            |
| Summary                                                                                                    |                                 |                                |                            |
| Purchase Order:<br>Invoice # *                                                                                                    | 7000046826                      |                                |                            |
| Invoice Data *                                                                                                    | 2 Sep 2017                      | -                              |                            |
| ax 🗈 💿 Header lavel tax 🗉 🔵                                                                                                    | Line lavel tax ① <mark>5</mark> |                                |                            |
| Category:* Sales Tax                                                                                                    | ×                               | Taxable Amount                 | 100.00 INR                 |
| Location:                                                                                                    |                                 | Tax Rate Type:                 |                            |
|                                                                                                    |                                 | Rate(%)                        |                            |
| 1. So the second second secon<br>second second second second second second second second second second second second second second second second second second second second second second second second second second second second second second second second second sec |                                 |                                |                            |

#### 6 OPTIONAL: Add Attachments Scroll

down to Add to Header (located just above Line Items). Here you can attach supporting documents.

- Click Add to Header
- Select Attachment (at the bottom of the drop-down list)
- Click Choose File or Browse, then locate and select the document on your computer
- Click Add Attachment

After it's attached, you'll see it on the screen like this.

Or you may see changes in a paper clip icon. This will update as you add attachments.

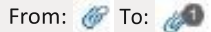

- 7 Scroll down to the Line Items Section
  - Select the lines you want to invoice and click the green slider to exclude lines you are not ready to invoice yet.
  - Update / change the quantity or amount field if needed.
  - Under **Subtotal**, check the amount shown.

Confirm the **Total Amount without Tax**on your invoice

- It is very **IMPORTANT** to have the correct amount here.
- Do not use the default amount unless it is correct.

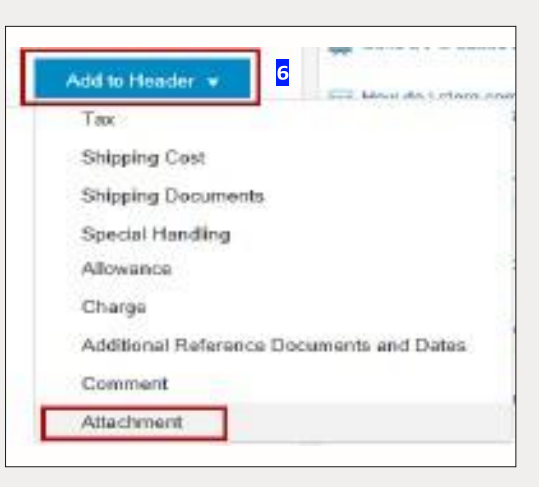

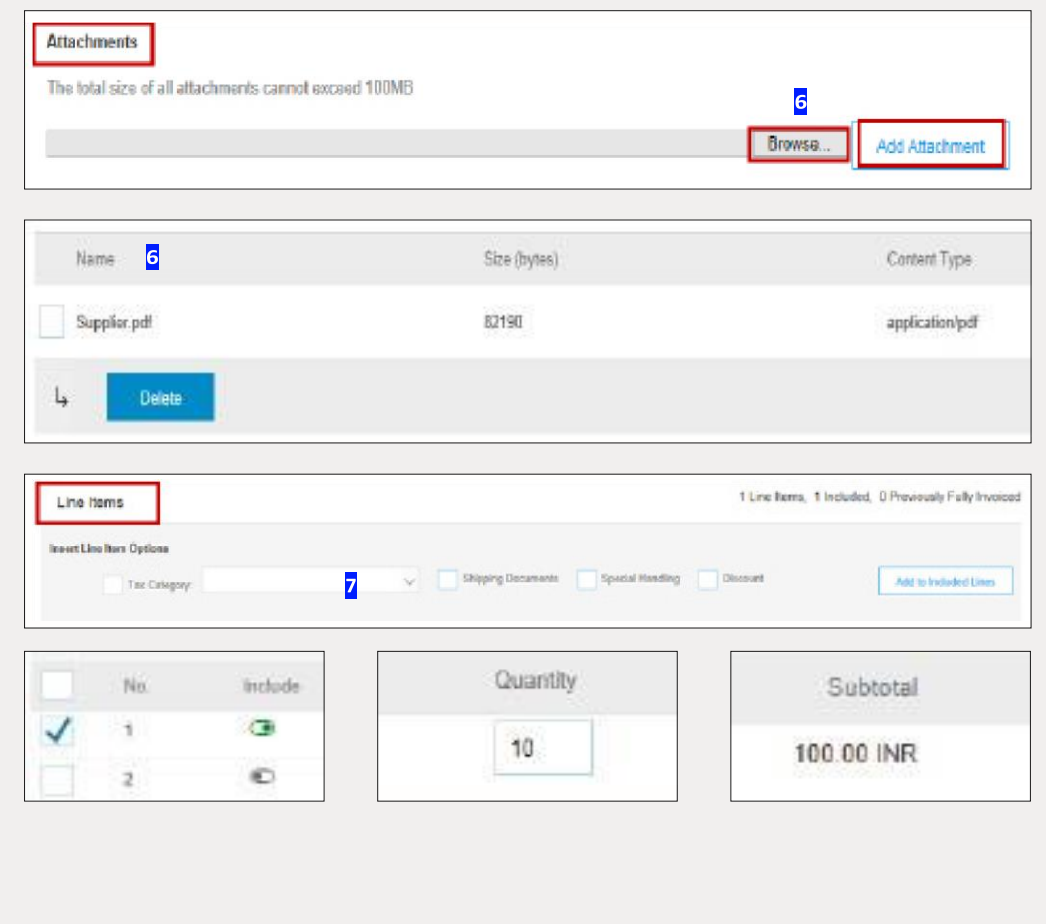

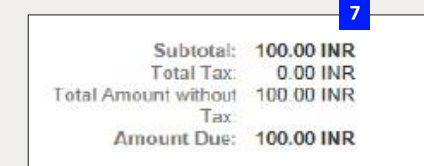

Update

8

Save

- 8 Click **Update** or **Next** to move to the next screen to review your invoice.
- Invoice summary screen will be displayed. Review the invoice details and click the Submit button.

**10** A confirmation will be displayed confirming your submission of the invoice.

Click the **Exit** link to exit invoice creation.

11 The system will display the Purchase Order page again (*if the PO is not fully invoiced*).

> Click the **Done** button to log out of Purchase Order page. (*if you do not wish to upload another invoice*).

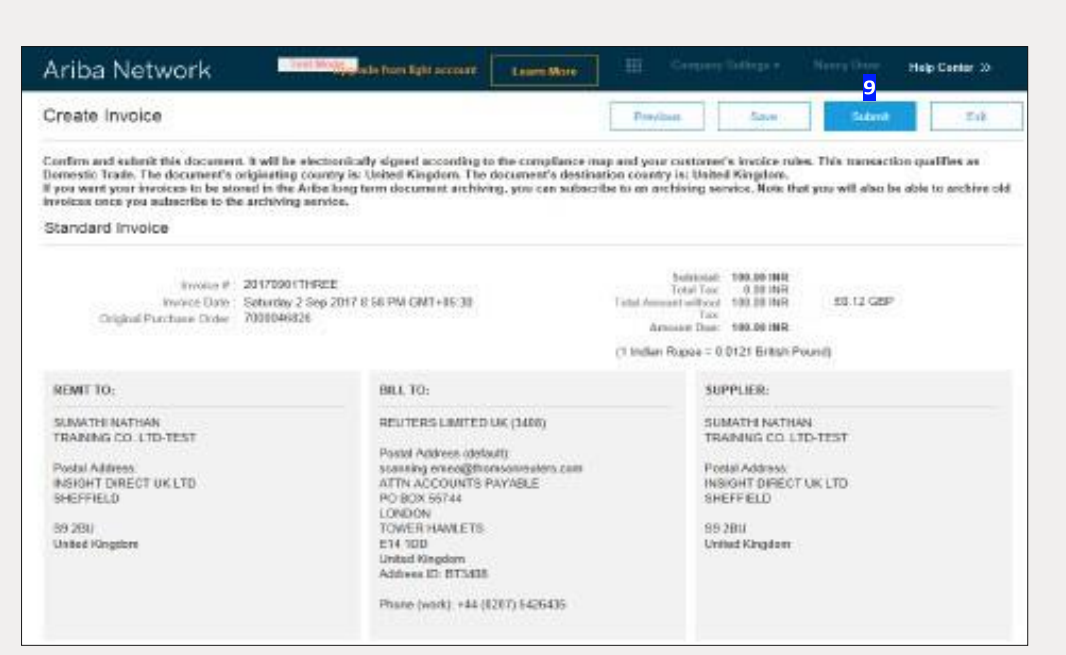

Exit

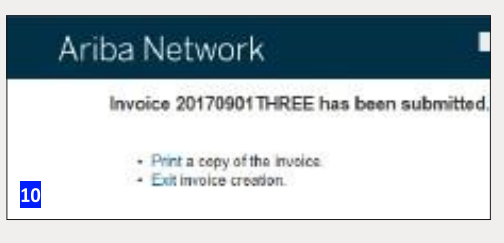

| Ariba Network                                                            | Laure Bore                                                                      |                                                                         |
|--------------------------------------------------------------------------|---------------------------------------------------------------------------------|-------------------------------------------------------------------------|
| Purchase Order: 7000046826                                               |                                                                                 | 11 Dece                                                                 |
| R Create Ender Epertensition + 🔤 Ereste Etitig Notice 🔤 😂 Create by      | era +   Pint   Downwel/PDF   Download CSV   Reland                              |                                                                         |
| Order Detail Order History                                               |                                                                                 |                                                                         |
|                                                                          |                                                                                 |                                                                         |
| ione:<br>REUTERS LIMITED UK (3438)<br>Konning onten (Distribution of com | TO:<br>SUMATHY NATHAN TRAINING CO. LTD-TEST<br>NISOHT DIRECT OF LTD<br>DREPTELD | Parchase Order<br>(Partially Involucit)<br>7000046826<br>Ansart 2019 PH |
| ONDON<br>ODDON<br>TOVER HARLETS<br>F14 100                               | 59 25U<br>United Kingdom<br>Phone                                               | Ventors 1                                                               |
| United Kingdom<br>Dhama and CERTS Access                                 | Par.<br>Email: sumathi nation@thomsonou.don.com                                 |                                                                         |

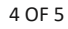

Next

Ariba Network

- 11 You will be taken to the Ariba Light Account Home page in the Portal.
- 11 Orders, Involces and Payments Land 14 days Now write mobile Check it nut Rep Sune Hudots Pacifie Internation 115 SAP Ariba

Lobrit Mon

**12** To **Log out** from the Light Account Portal,

> Go to User Name> Click dropdown arrow > Click Logout.

|                             |                        | ATALOGS REI          | PORTS                               |                                   | CSV Doc        | My Account                            |
|-----------------------------|------------------------|----------------------|-------------------------------------|-----------------------------------|----------------|---------------------------------------|
|                             |                        |                      |                                     |                                   |                | My Community Profile                  |
|                             |                        |                      |                                     |                                   |                | Switch To                             |
| Orders, Invoice             | es and Payments        |                      |                                     | All Customent -                   | Last 14 days - | sumathi nathan<br>dicc@oat.com        |
| 0<br>New Purchase<br>Orders | 0<br>Orders to Continu | 0<br>Octern Ito Ship | 0<br>Orders fluit Need<br>Attention | 0<br>Involoes Pending<br>Approval | Nore           | Link User Da<br>Contact Administrator |
|                             |                        |                      |                                     |                                   |                | Constant and                          |
| Order Number                | Casterier              | Statue.              | Amount flats 4                      | Amount Involued                   | Action         |                                       |

## Ariba Light Account: Next Steps

- 1. The "Preparer" and "Requester" of your PO will be notified to enter a receipt confirming the goods were received or services provided if it is not already entered in Ariba.
- 2. Once the receipt is entered, the invoice will flow to Thomson Reuters SAP Accounts Payable system. Payment will be made according to the payment terms that are setup on your vendor record.
- 3. Once your invoice has been submitted successfully you will receive an email notification with your e-invoice attached for your records. Additional email notifications will be issued on the progress on your invoice through each stage of the process.

### **Getting support**

You may find Supplier Support Options on the Supplier Portal FAQ Page. This includes the ability to create a support ticket

# Visit myrefinitiv.com

S072635 – How to upload/10-18

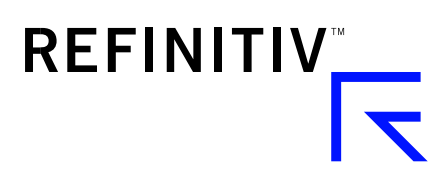